# Aplicația AEF-A.1.1

### **CUVINTE CHEIE**

Analiza statică liniară, Model geometric plan, Starea plană de tensiuni, Material liniar, Element finit 2D plan, Element finit liniar, Element de mașină, Verificare cu modele clasice, Bară încastrată

#### **CUPRINS**

- A. DESCRIEREA PROBLEMEI
  B. MODELUL DE AEF
  C. PREPROCESAREA MODELULUI DE AEF
  D. REZOLVAREA MODELULUI DE AEF
  E. POSTPROCESAREA REZULTATELOR
  F. ANALIZA REZULTATELOR
- G. CONCLUZII

# A. DESCRIEREA PROBLEMEI

#### A.1 Introducere

În multe situații de instruire în vederea rezolvării de probleme de AEF, mai ales, ca *începător sau la inițierea în vederea folosirii unei noi platforme* de AEF, se recomandă rezolvarea unor *probleme simple care se reduc la modele clasice* cu soluții analitice cunoscute.

*Obiectivul principal* al acestei aplicații presupune dezvoltarea unei AEF pentru o structură de tip bară plană încastrată și compararea rezultatelor cu cele clasice analitice.

#### A.2 Descrierea aplicației

În structura dispozitivului de susținere de mai jos, elementul elastic de rezemare 1, poziționat ferm în corpul 2 prin riglele 4 și șuruburile 5, trebuie să asigure o deplasare impusă sub acțiunea forței de apăsare F, dezvoltată de patina 3, și să revină la starea inițială după anularea acesteia.

F

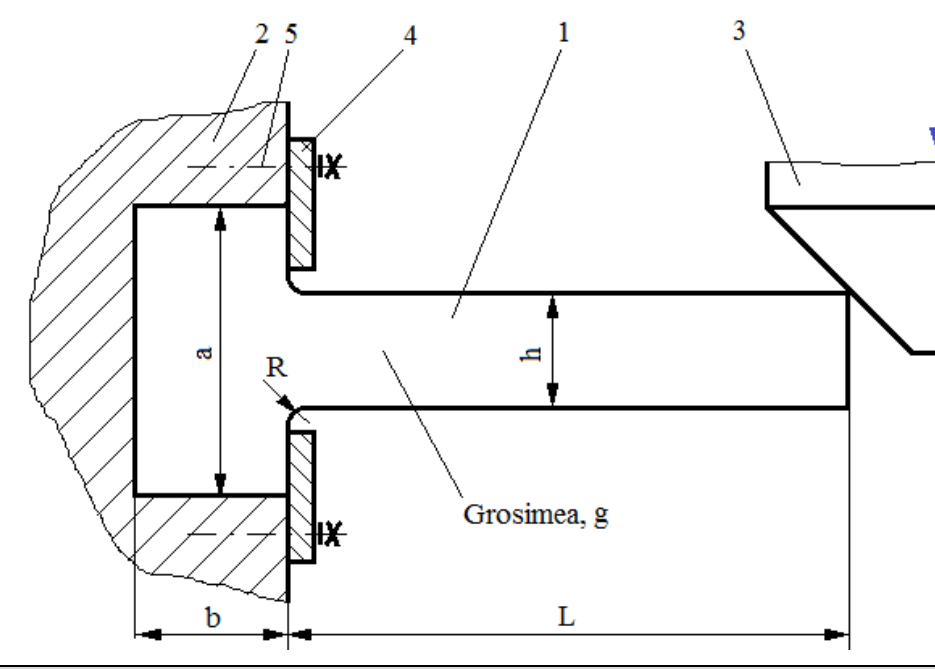

#### A.3 Scopul aplicației

În cazul acestei aplicații se impune *analiza câmpurilor de deplasări, deformații și tensiuni* din elementul de rezemare 1 executat din oțel C55 și cu următoarele dimensiuni: L=100, h = 10 mm, g = 10 mm, a = 50 mm, b = 20 mm. În urma analizei structurii pornind de la faptul că elementul 1 are grosime constantă redusă și încărcarea cu forța, F = 1000 N, se produce uniform pe lățime, se evidențiază încadrarea problemei în *starea plană de tensiuni* (tensiunile sunt invariabile pe grosime).

# **B. MODELUL DE AEF**

#### **B.1 Definirea modelului**

În vederea comparării rezultatelor obținute prin analiza cu elemente finite cu modelul clasic de rezolvare bazat pe metodele rezistenței materialelor (grindă încastrată) se adoptă cel mai simplificat model posibil care presupune:

- formă geometrică simplă,
- adoptarea constrângerilor rezistenței materialelor (încastrare),
- încărcarea cu forță concentrată,
- materialul are comportare liniară.

#### B.2 Descrierea modelului de analiză

Deoarece structura este încadrabilă în starea plană de tensiuni pentru AEF aceasta se poate modela în plan, considerând forma geometrică dreptunghiulară cu lungimea 100 mm și lățimea 10 mm, cu elemente finite 2D.

Constrângerile geometrice care presupun anularea deplasărilor de translație și a rotirii în raport cu axele X, Y și, respectiv, Z se aplică punctelor de pe muchia poziționată pe axa Y. Încărcarea modelului se face cu forța concentrată F = 1000 N în colțul extrem superior.

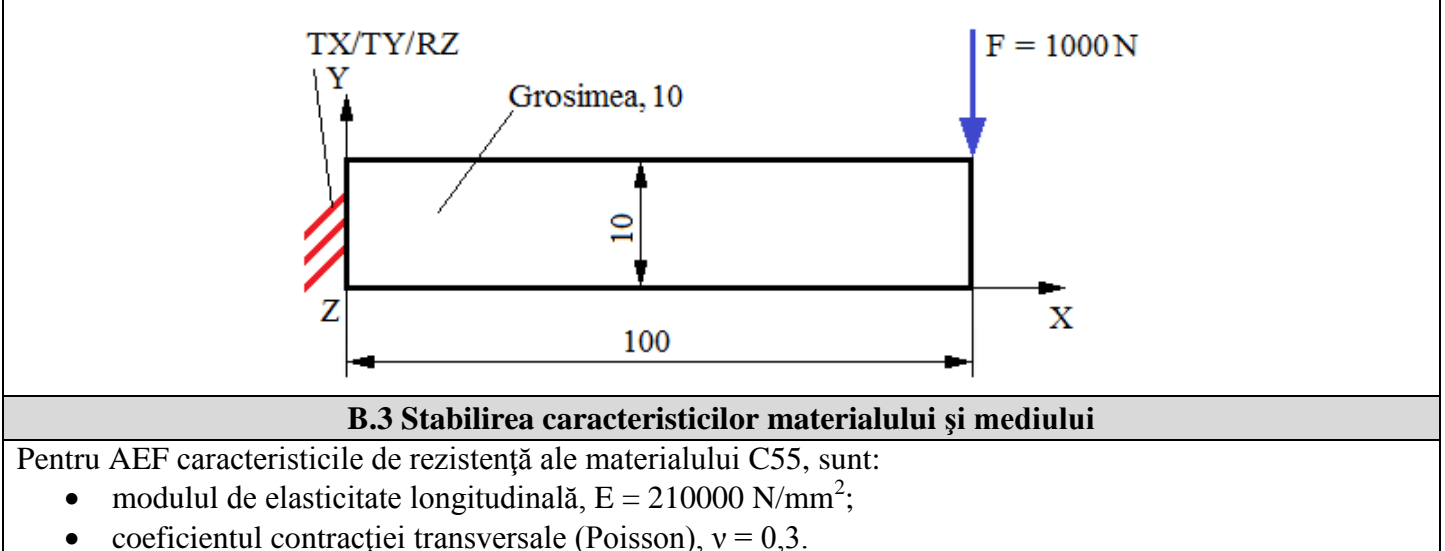

Temperatura medie de lucru a subansamblului,  $T_0 = 20^{\circ}$  C.

#### C. PREPROCESAREA MODELULUI DE AEF

| C.1 Activarea, setarea și salvarea proiectului                                                                                                    |
|----------------------------------------------------------------------------------------------------|
| Activarea proiectului                                                                                                    |
| N Unsaved Project - Workbench, Toolbox : 🖓 🗆 Analysis Systems : 🖓 🔤 Static Structural (apare automat fereastra cu                                                                                                    |
| modulele proiectului); [se schimbă denumirea Static Structural].                                                                                                    |
| <u>Setarea tipului problemei (2D)</u>                                                                                                    |
| $ \downarrow \widehat{\wp} \text{ Geometry } \rightarrow \swarrow^{\text{Properties}} \xrightarrow{\text{Properties of Schematic A3: Geometry}}_{\text{result}} = \text{Advanced Geometry Options}_{\text{result}} $                                                                                                    |
| $\downarrow$ Analysis Type, [se selectează din listă $\downarrow \square$ , $\downarrow 2D$ ] $\rightarrow$ [se închide fereastra $\downarrow \blacksquare$ ].                                                                                                    |
| Salvarea proiectului                                                                                                    |
| $ \exists Save As \rightarrow \Lambda Save As, File name: [se introduce denumirea] \rightarrow \Box Save As$                                                                                                    |
|                                                                                                    |
| C.2 Modelarea caracteristicilor materialului și mediului                                                                                                    |
| ightarrow $ ightarrow$ Project Schematic $ ightarrow$ $ ightarrow$ Engineering Data $ ightarrow$ $ ightarrow$ $ ightarrow$ $ ightarrow$ $ ightarrow$ $ ightarrow$ $ ightarrow$ $ ightarrow$ Dutline of Schematic A2: Engineering Data $ ightarrow$ $ ightarrow$ $ igh$ |
| 🗞 Structural Steel Properties of Outline Row 3: Structural Steel 🕞 😚 Isotropic Elasticity 💫 Young's Modulus 🛭 Coe collectory 🏹 în                                                                                                    |

Structural steel, properties of obtaine Row 3: Structural steel: If Isotropic Elasticity  $\rightarrow$  Young's Modulus, [se selectează în lista din coloana C (Unit) cu  $\downarrow$ ,  $\downarrow$ MPa], [se introduce în caseta din coloana B (Unit) valoarea, 210000]  $\rightarrow$   $\downarrow$   $\checkmark$  Update Project  $\rightarrow$   $\downarrow$   $\bigcirc$  Return to Project (ceilalți parametri rămân impliciți).

| C.3 Modelarea geometrică                                                                                                    |
|----------------------------------------------------------------------------------------------------|
| C.3.1 Încărcarea modulului DesignModeler (DM)                                                                                                    |
| $\land$ $\rightarrow$ Project Schematic $\rightarrow$ $\downarrow$ $\textcircled{M}$ Geometry $\rightarrow$ $\downarrow$ $\textcircled{M}$ New Geometry $\rightarrow$ ANSYS Workbench $\downarrow$ $\bigcirc$ Millimeter $\downarrow$ $\bigcirc$ DK |
| C.3.2 Generarea schiţei                                                                                                    |
| <u>Vizualizarea planului implicit (XY)</u>                                                                                                    |
| $\textcircled{0} \rightarrow \downarrow$ Sketching $\rightarrow \textcircled{1}$ (Look At Face/Plane/Sketch) [se va vizualiza automat planul implicit, XY].                                                                                         |
| Generare linie dreptunghiulară                                                                                                    |
| $\downarrow^{\text{Draw}} \rightarrow \downarrow^{\text{Rectangle}} \rightarrow$ [se va trasa linia dreptunghiulară cu indicatorul de tip creion pornind cu $\downarrow$ din                                                                        |
| originea sistemului de coordonate (apare simbolul P), și se finalizează în punctul opus odată cu eliberarea                                                                                                    |
| mouse-lui într-un punct din cadranul I (fig. a)]                                                                                                    |
| Cotare                                                                                                    |
|                                                                                                    |
| [se introduce valoarea, 10]; L2, [se introduce valoarea, 100] (fig. b).                                                                                                    |
| ل، (se dezactivează), Value: الله (se activează). الته Move (mutare cote), [se activează cu الم cota și se mută                                                                                                    |
| menținând activarea până în poziția dorită] (fig. b)                                                                                                    |
|                                                                                                    |
|                                                                                                    |
| φq                                                                                                    |
| 10,000                                                                                                    |
|                                                                                                    |
| <i>a. b.</i>                                                                                                    |
| C.3.3 Generarea suprafeței                                                                                                    |
| $\bigcirc$ $\rightarrow$ $\Box$ Concept $\rightarrow$ $\Box$ Surfaces From Sketches $\rightarrow$ Details View,                                                                                                    |
| □ Details of SurfaceSk1 Base Objects → _ L 🗄 → XYPlane                                                                                                    |
| $\downarrow \checkmark \checkmark \checkmark \checkmark \land \land \land \land \land \land \land \land \land \land \land \land \land \land \land $                                                                                                 |
| grosimii, 10] $\rightarrow \downarrow^{\cancel{3}}$ Generate $\downarrow^{\cancel{2}}$ Sketch1 $\rightarrow \downarrow^{\cancel{2}}$ Hide Sketch                                                                                                    |
| (mascare schită). $\downarrow$ 💱 (vizualizare axonometrică).                                                                                                    |
| Li 🗄 🖓 1 Part, 1 Body 🗋 🚽 Li 🖓 🐚 Surface Body 👝 Details View                                                                                                    |
| Details of Surface Body: Body, [se introduce denumirea, Suprafață                                                                                                    |
| bară]                                                                                                    |
| C.3.4 Salvarea modelului geometric                                                                                                    |
| $\textcircled{0} \rightarrow \downarrow \blacksquare (\underline{Save Project}) \rightarrow \downarrow \blacksquare \underbrace{Close}_{\bullet}.$                                                                                                  |
|                                                                                                    |

| C.4. Modelarea cu elemente finite                                                                                                    |
|----------------------------------------------------------------------------------------------------|
| C4.1 Lansarea modulului de modelare cu elemente finite și setarea tipului problemei, caracteristicilor de                                                                   |
| material și sistemului de unități de măsură                                                                                                    |
| Lansarea modulului de modelare cu elemente finite                                                                                                    |
| $\Lambda \to \text{Project Schematic} \to \emptyset$ Model $\to \square \Theta$ Edit $\to [se lansează modulul Mechanical ANSYS Multiphysics].$                             |
| <u>Setarea tipului problemei</u>                                                                                                    |
| $\Theta \rightarrow Outline \rightarrow \square Project \rightarrow \Box Q $ Geometry $\rightarrow Details of "Geometry", \Box Definition: 2D Behavior, [se selectează din$ |
| listă , Plane Stress (setare implicită)].                                                                                                    |
| Setarea caracteristicilor de material                                                                                                    |
| Outline $\rightarrow$ $\square$ $\square$ $\square$ $\square$ $\square$ $\square$ $\square$ $\square$ $\square$ $\square$                                                   |
| selectează din listă , , , , , <sup>Structural Steel</sup> ] (de obicei, când este un singur material această setare este                                                   |
| implicită).                                                                                                    |
| <u>Setarea sistemului de unități de măsură</u>                                                                                                    |
| $\Theta \rightarrow \Box$ Units $\rightarrow \Box$ Metric (mm, kg, N, s, mV, mA)                                                                                            |
|                                                                                                    |

*C.4.2 Discretizarea modelului* <u>Discretizarea automată</u> (cu parametrii globali impliciți, inclusiv, element finit neliniar, <u>parabolic</u> cu latura linie curbă respectiv cu un nod intermediar)

| $\Theta \rightarrow Outline \rightarrow \mathbf{i}$ Project $\rightarrow \bot \mathscr{P}$ Mesh $\rightarrow \bot \mathscr{I}$ Generate Mesh                                                                                                    |  |
|----------------------------------------------------------------------------------------------------|--|
| <u>Vizualizarea statisticii discretizării</u>                                                                                                    |  |
| $\rightarrow$ Mesh $\rightarrow$ Details of "Mesh", $\pm$ Statistics: Nodes, 282; Elements, 75                                                                                                    |  |
| <u>Adoptarea elementului finit neliniar</u> (cu latura linie dreaptă respectiv fără nod intermediar)                                                                                                    |  |
| $\rightarrow$ $\longrightarrow$ Details of "Mesh", $\blacksquare$ Advanced : Element Midside Nodes, [se selectează din listă $\neg$ , $\neg$ Dropped] $\rightarrow$                                                                                                    |  |
| ジ Update                                                                                                    |  |
| Revizualizarea statisticii discretizării                                                                                                    |  |
| $  I \xrightarrow{\text{ISO}} Mesh \rightarrow \underline{\text{Details of "Mesh"}}, \\ \hline \\ Statistics: \\ \hline \\ Nodes, 104; \\ \hline \\ \\ \hline \\ \\ \\ \hline \\ \\ \hline \\ \\ \hline \\ \\ \hline \\ \\ \\ \hline \\ \\ \hline \\ \\ \\ \hline \\ \\ \\ \hline \\ \\ \\ \hline \\ \\ \\ \hline \\ \\ \\ \\ \hline \\ \\ \\ \hline \\ \\ \\ \\ \hline \\ \\ \\ \\ \\ \\ \\ \\ \\ \\ \\ \\ \\ \\ \\ \\ \\ \\ \\ \\$ |  |
| Obs. Ultima discretizare cu element finit liniar are același număr de                                                                                                    |  |
| elemente finite (75) dar are un număr mai mic de noduri (104) decât                                                                                                    |  |
| numărul de noduri (282) corespunzător discretizări cu element finit                                                                                                    |  |
| parabolic.                                                                                                    |  |
| C.4.3 Modelarea constrangerilor geometrice                                                                                                    |  |
| $ \underbrace{\square} \rightarrow \underbrace{\square} \xrightarrow{\square} \xrightarrow{\square} \underbrace{\operatorname{Static Structural}(A5)}_{\rightarrow} \underbrace{\square} \xrightarrow{\square} \underbrace{\square} \xrightarrow{\square} \xrightarrow{\square} \xrightarrow{\square} \xrightarrow{\square} \xrightarrow{\square} \xrightarrow{\square} \xrightarrow{\square} \xrightarrow$                                                                                                    |  |
| $\rightarrow$ $\square$ Fixed Support $\rightarrow$ Details of "Fixed Support", Geometry $\rightarrow$ $\square$                                                                                                    |  |
| (se activează filtrul de selecție linie) $\rightarrow$ [se selectează cu $\downarrow$                                                                                                    |  |
| muchia din stânga] $\rightarrow \downarrow \frac{\text{Apply}}{\text{.}}$                                                                                                    |  |
| C.4.4 Modelarea încărcării                                                                                                    |  |
| $\bigcirc$ $\rightarrow$ Outline $\rightarrow$ $\downarrow$ $\bigcirc$ Static Structural (A5) $\rightarrow$ $\downarrow$ $\bigcirc$ Loads                                                                                                    |  |
| $\rightarrow \downarrow^{\textcircled{R}}$ Force $\rightarrow$ Details of "Force", $\Box$ Scope : Geometry $\rightarrow \downarrow$ $\textcircled{R}$ (se                                                                                                    |  |
| activează filtrul de selecție punct) → [se selectează cu →                                                                                                    |  |
| vârful] $\rightarrow \downarrow$ Apply; $\Box$ Definition: Define By, [se selectează din                                                                                                    |  |
| listă العامية, Components ], Component, ا                                                                                                    |  |
| <sup>0</sup> , N (ramped) → [se introduce valoarea, -1000].                                                                                                    |  |
| C.4.5 Salvarea proiectului                                                                                                    |  |
| $\bowtie \rightarrow \square$ File $\rightarrow \blacksquare$ Save Project                                                                                                    |  |

# C. REZOLVAREA MODELULUI DE AEF

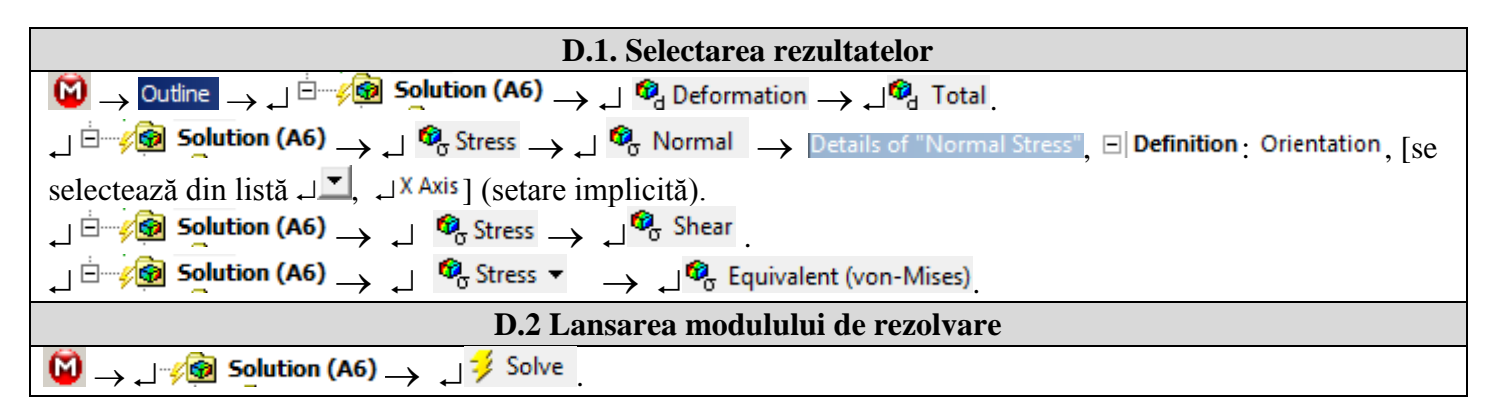

# D. POSTPROCESAREA REZULTATELOR

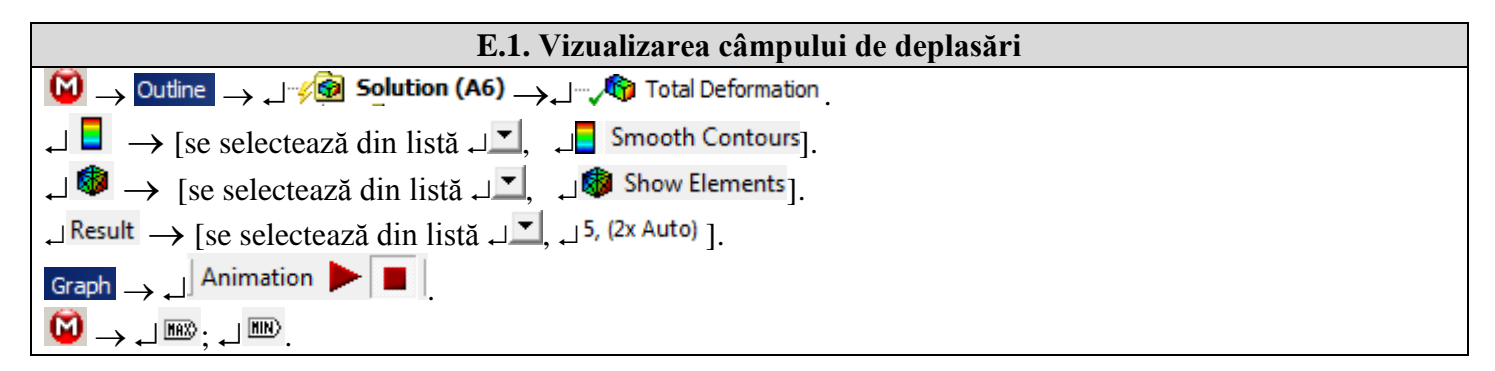

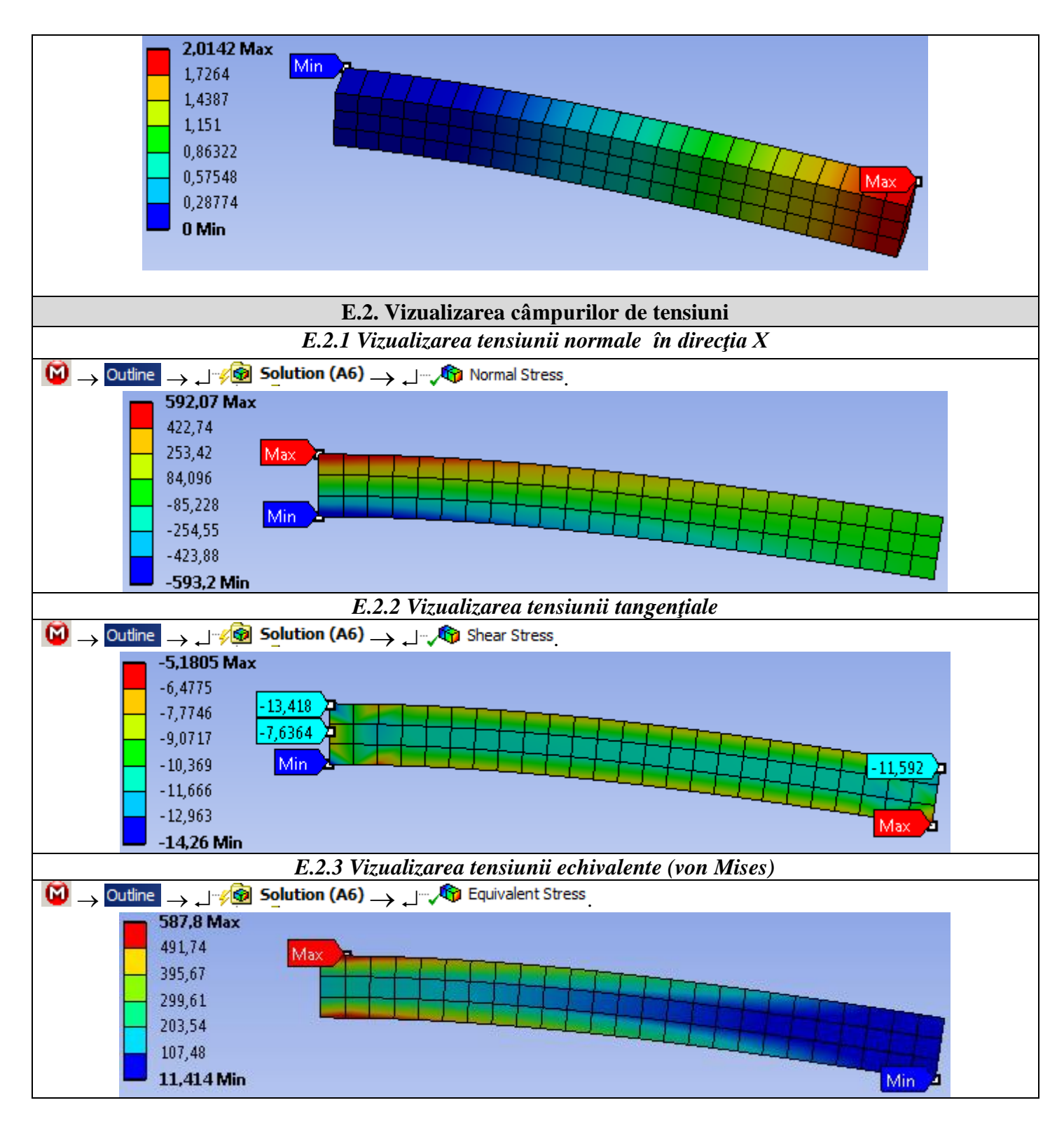

#### E. ANALIZA REZULTATELOR

F.1 Modelul teoretic (analitic) de calculStudiile analitice clasice asupra structurii de analizat (bară încastrată) se pot sintetiza în calculul parametrilor:- deplasarea maximă,  $\delta = \frac{Fl^3}{3 EL_z} = \frac{4 Fl^3}{E b h^3} = \frac{4 10^3 10^6}{2 10^5 10 10^3} = 2 mm$ ;- tensiunea normală maximă de încovoiere (relația lui Navier),  $\sigma_i = \frac{M_i}{W_z} = \frac{6 Fl}{b h^2} = \frac{610^3 10^2}{1010^2} = 600 MPa$ ;- tensiunea tangențială maximă de forfecare (relația lui Juravschi), $\tau_f = \frac{3}{2} \frac{T}{A} = \frac{3F}{2bh} = \frac{310^3}{21010} = 15 MPa$ .

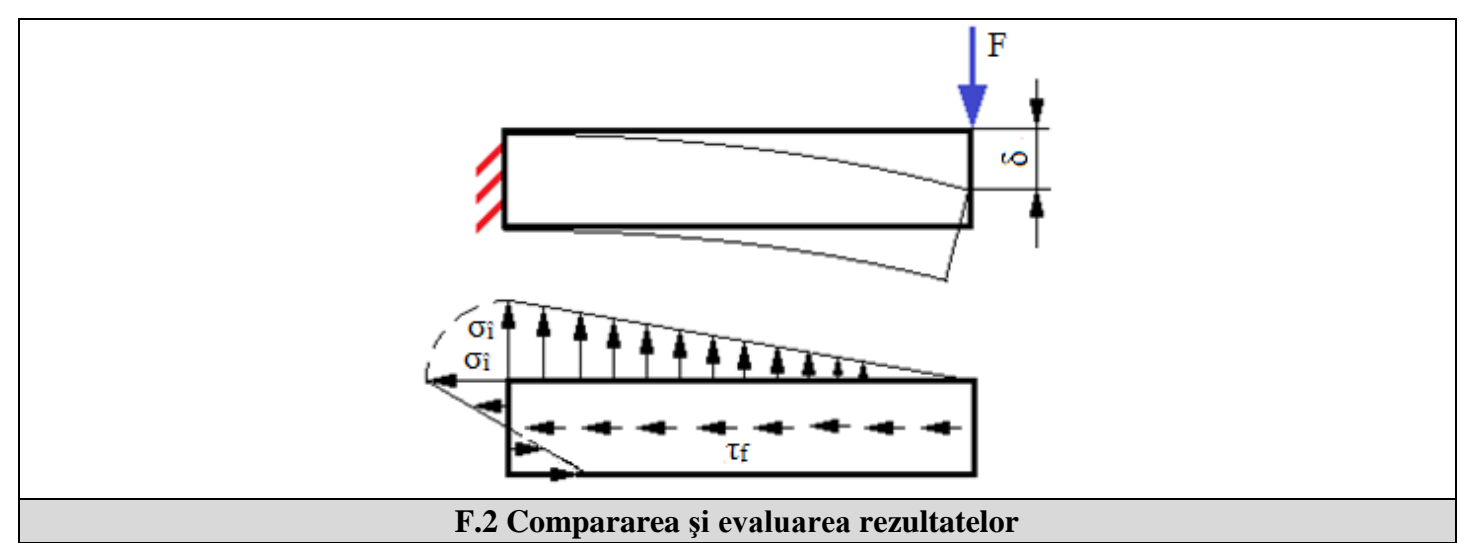

În urma analizei rezultatelor obținute ca urmare a modelării și AEF (subcap. E) și a folosirii relațiilor de calcul clasice (subcap. E și F.1) obținute în condițiile ipotezelor rezistenței materialelor, se evidențiază următoarele:

- deplasarea maximă 2,0142 mm, obținută cu AEF (E.1), este cvasiaceeași cu deplasarea (2 mm) obținută din modelul teoretic analitic (subcap. F.1);
- tensiunea normală maximă în direcția X, 593,2 MPa, obținută cu analiza cu elemente finite (subcap. E.2.2) are o abatere de -1,13% față de tensiunea normală maximă (600 MPa) teoretică (subcap. F.1);
- distribuția tensiunii de forfecare (E.2.3) evidențiază valori maxime (14,26 MPa) în zona de încastrare comprimată care au abaterea de 4,9% față de valoarea teoretică (15 MPa);
- tensiunea echivalentă (von Mises) are valoarea maximă (587,8 MPa) în zona de încastrare întinsă.

#### F. CONCLUZII

Modelarea și analiza cu elemente finite din această lucrare s-au realizat mai mult *cu scop didactic* urmărind, pe de-o parte, *inițierea utilizatorului* cu etapele principale de dezvoltare a unei aplicații de AEF în ANSYS Workbench și, pe de altă parte, compararea și evaluarea rezultatelor cu unele *cvasiexacte* obținute prin modele analitice clasice.

Acest proces se recomandă să fie repetat și pentru alte situații practice în vederea dobândirii de experiență în elaborarea modelor de analiză precum și în evaluarea rezultatelor.

Modelul de AEF elaborat în această lucrare *este ineficient din punct de vedere al posibilităților de modelare oferite de platforma ANSYS* deoarece nu ia în considerare zona de racordare din încastrare precum și singularitatea asociată forței concentrare din cauza discretizării grosiere cu elemente finite liniare. Aceste aspecte sunt luate în considerare și studiate în aplicația AEF-A.